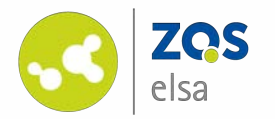

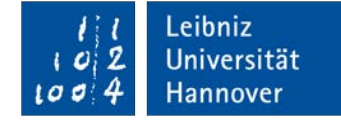

# iPadOS

#### Screenrecording | iPadOS

Ab Version 13.0 (September 2019 veröffentlicht)

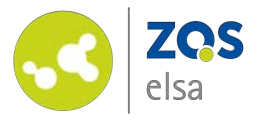

### #1 Bildschirmaufzeichnung

iPadOS beinhaltet eine eingebaute Funktion um Bildschirminhalte aufzuzeichnen.

Sie haben hierbei die Möglichkeit diese mit oder ohne Mikrofonaufnahme zu machen.

Die Funktion ist standardmäßig nicht aktiviert.

Damit Sie diese Funktion verwenden können, tippen Sie zunächst auf "*Einstellungen"*.

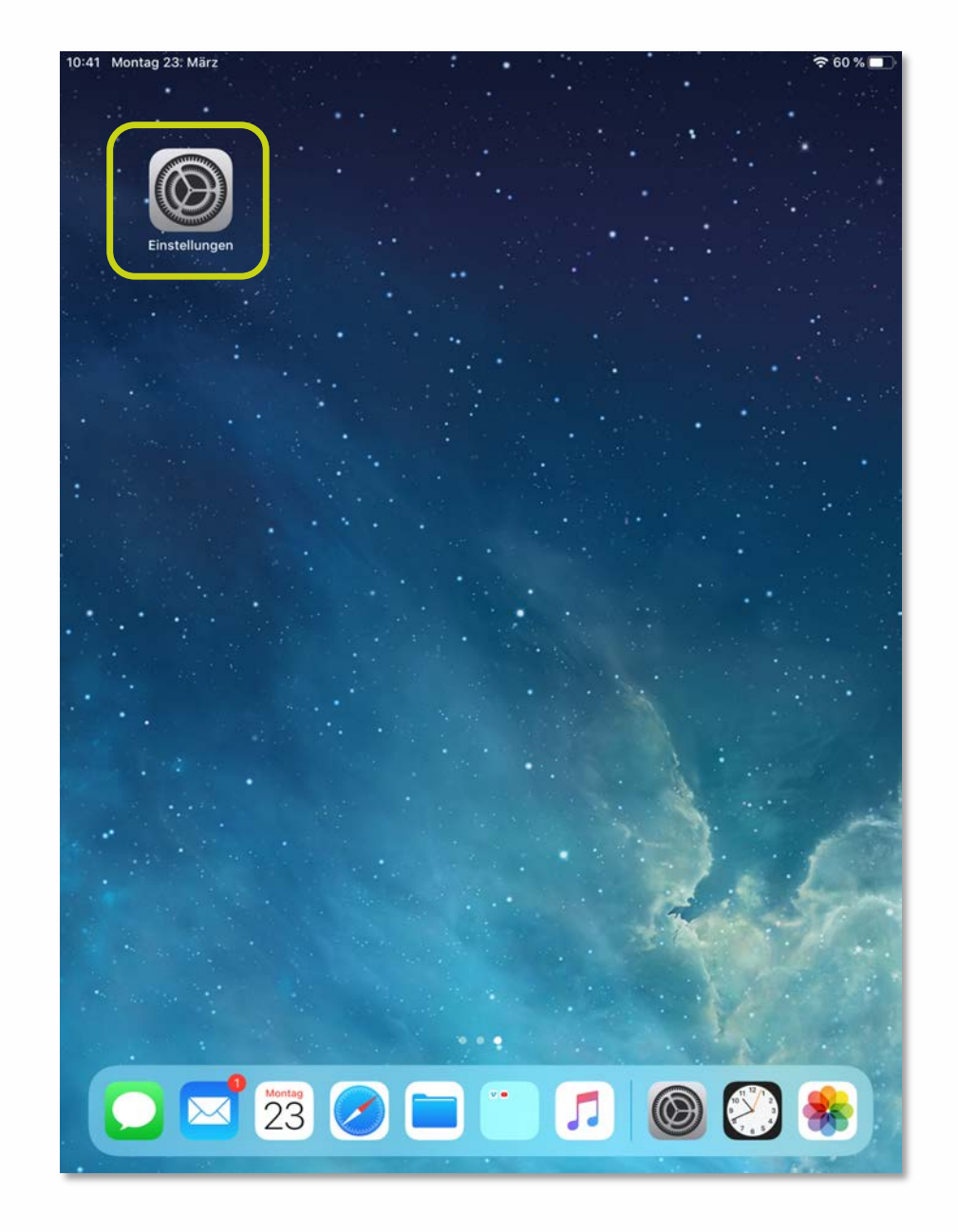

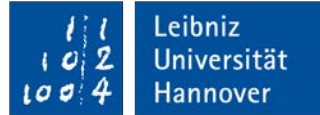

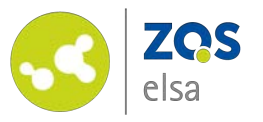

Wählen Sie im linken Menu das Untermenu *"Kontrollzentrum"* aus.

Anschließen tippen Sie auf den Button "Steuerelemente anpassen".

| iner montag 25. marz                                                                                                    | Kontrollzentrum                                                                                                    |
|----------------------------------------------------------------------------------------------------|----------------------------------------------------------------------------------------------------|
| Einstellungen                                                                                                    | Zum Öffnen des Kontrollzentrums vom rechten oberen<br>Bildschirmrand nach unten streichen.                                                                                     |
|                                                                                                    | Zugriff von Apps aus                                                                                                    |
| ➢ Flugmodus                                                                                                    | Zugriff auf das Kontrollzentrum von Apps aus erlauben. Der<br>Zugriff auf das Kontrollzentrum vom Home-Bildschirm ist<br>weiterhin möglich, wenn diese Option deaktiviert ist. |
| ᅙ WLAN                                                                                                    | Steuerelemente anpassen                                                                                                    |
| Bluetooth Eir                                                                                                    |                                                                                                    |
|                                                                                                    |                                                                                                    |
| Mitteilungen                                                                                                    |                                                                                                    |
| Töne                                                                                                    |                                                                                                    |
| Nicht stören                                                                                                    |                                                                                                    |
| Bildschirmzeit                                                                                                    |                                                                                                    |
| Allgemein                                                                                                    |                                                                                                    |
| 8 Kontrollzentrum                                                                                                    |                                                                                                    |
| Anzeige & Helligkeit                                                                                                    |                                                                                                    |
|                                                                                                    |                                                                                                    |
| Home-Bildschirm & Dock                                                                                                    |                                                                                                    |
| Home-Bildschirm & Dock Bedienungshilfen                                                                                                    |                                                                                                    |
| <ul> <li>Home-Bildschirm &amp; Dock</li> <li>Bedienungshilfen</li> <li>Hintergrundbild</li> </ul>                                                         |                                                                                                    |
| <ul> <li>Home-Bildschirm &amp; Dock</li> <li>Bedienungshilfen</li> <li>Hintergrundbild</li> <li>Siri &amp; Suchen</li> </ul>                              |                                                                                                    |
| <ul> <li>Home-Bildschirm &amp; Dock</li> <li>Bedienungshilfen</li> <li>Hintergrundbild</li> <li>Siri &amp; Suchen</li> <li>Touch ID &amp; Code</li> </ul> |                                                                                                    |

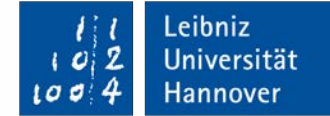

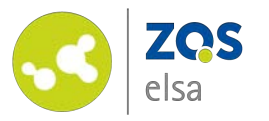

Aktivieren Sie das Steuerelement "*Bildschirmaufnahme*", indem Sie auf das grüne "+" tippen.

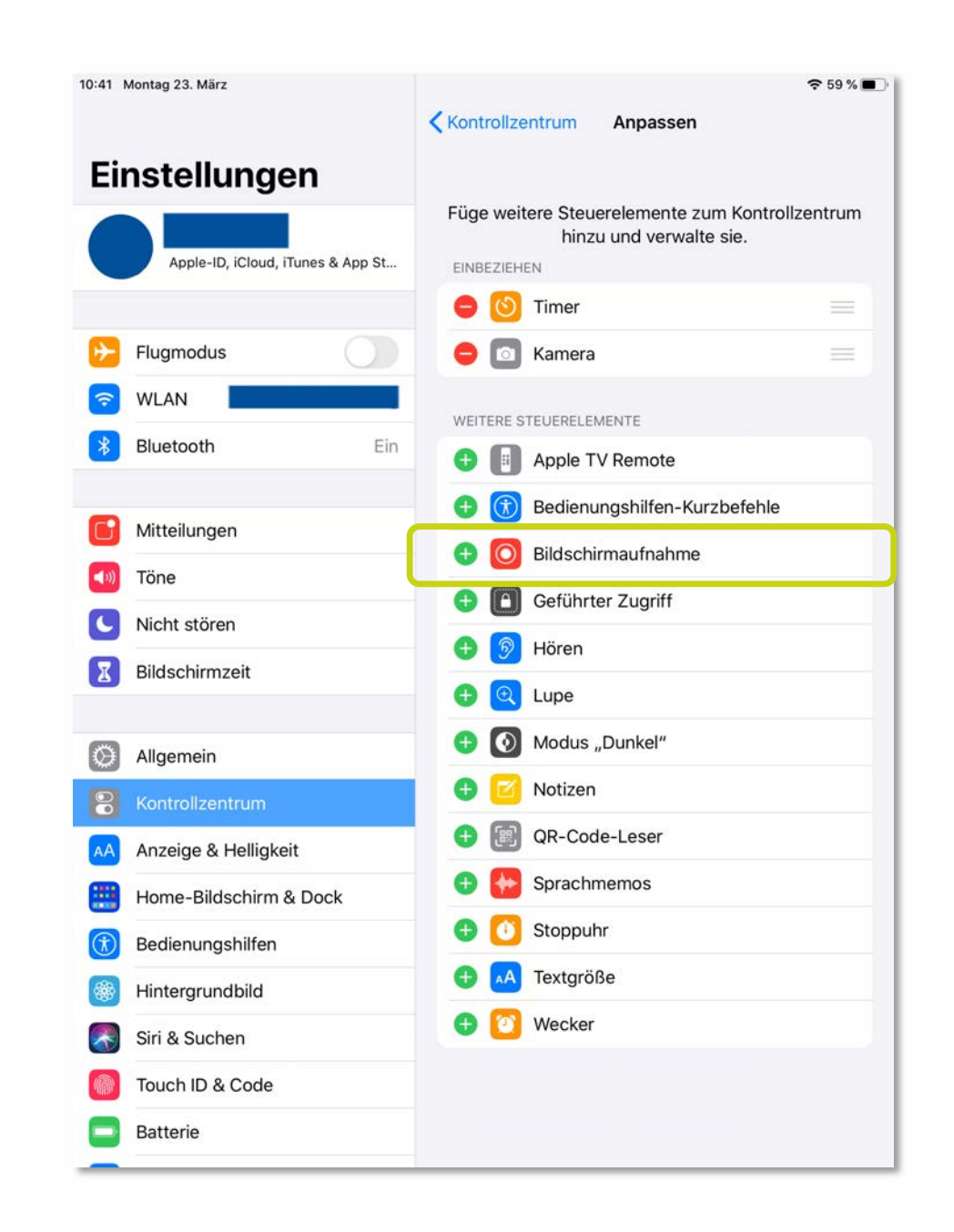

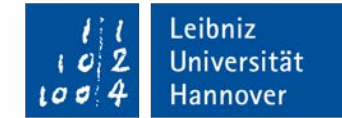

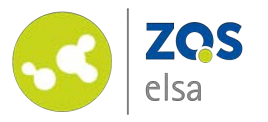

Das Steuerlement "*Bildschirmaufnahme"* wird nun im Kontrollzentrum einbezogen.

| 1941 montay 20. Marz              | Kontrollzentrum Anpassen                                                   |
|-----------------------------------|----------------------------------------------------------------------------|
| Einstellungen                     | Füge weitere Steuerelemente zum Kontrollzentrum<br>hinzu und verwalte sie. |
| Apple-ID, iCloud, iTunes & App St | EINBEZIEHEN                                                                |
|                                   | 😑 🕙 Timer 🔤                                                                |
| Flugmodus                         | 😑 💿 Kamera 🚃                                                               |
| 🛜 WLAN                            | 😑 🔘 Bildschirmaufnahme                                                     |
| 8 Bluetooth Ein                   | WEITERE STEUERELEMENTE                                                     |
| Aittailungan                      | 🕀 📳 Apple TV Remote                                                        |
|                                   | <table-cell-rows> 闭 Bedienungshilfen-Kurzbefehle</table-cell-rows>         |
|                                   | 🕒 🔳 Geführter Zugriff                                                      |
| Nicht stören                      | 🕀 🎯 Hören                                                                  |
| Bildschirmzeit                    | 🕂 🗨 Lupe                                                                   |
| Allgemein                         | 🛨 💽 Modus "Dunkel"                                                         |
| Kontrollzentrum                   | \pm 🗹 Notizen                                                              |
| AA Anzeige & Helligkeit           | \ominus 🗐 QR-Code-Leser                                                    |
| Home-Bildschirm & Dock            | \pm 😝 Sprachmemos                                                          |
| (1) Bedienungshilfen              | \pm 🚺 Stoppuhr                                                             |
| Hintergrundbild                   | 🛨 🗚 Textgröße                                                              |
| Siri & Suchen                     | 🕀 🔯 Wecker                                                                 |
| Touch ID & Code                   |                                                                            |
| Batterie                          |                                                                            |

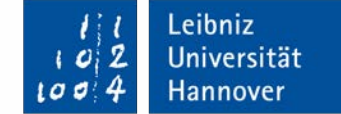

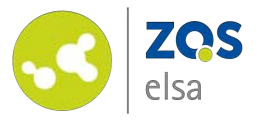

#2 Starten der Bildschirmaufnahme

Aufgrund des 16:9 Verhältnis der meisten Videodarstellungen, empfehlen wir Ihnen die Bildschirmaufnahme im Querformat zu machen.

Da iPads ein Seitenverhältnis von 4:3 haben kann es beim späteren anschauen im Netz zu schwarzen Balken links und rechts des Bildes kommen.

Um die Bildschirmaufnahme zu starten öffnen Sie das "Kontrollzentrum".

Hierfür müssen Sie am rechten oberen Rand des Display mit dem Finger vom Rand nach unten wischen.

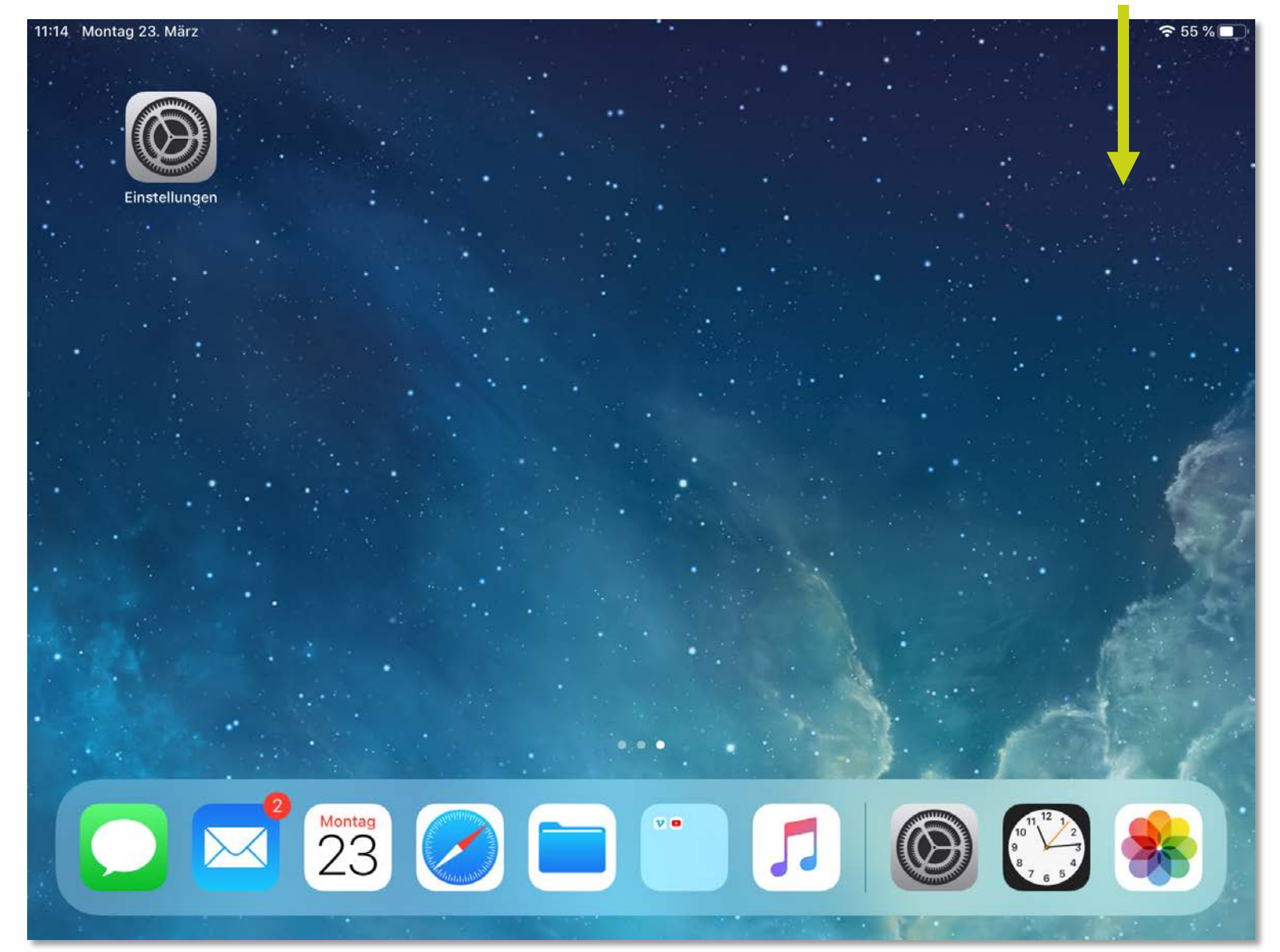

Leibniz

Universität

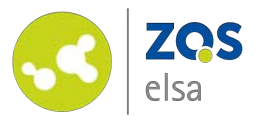

Im *"Kontrollzentrum"* finden Sie nun ein Icon für die *"Bildschirmaufnahme".* 

Hier haben Sie nun zwei Möglichkeiten:

- Wenn Sie kurz auf das Icon tippen startet direkt eine Bildschirmaufnahme ohne Mikrofonaufzeichnung.
- Wenn Sie den Finger länger auf dem Icon ruhen lassen, öffnet sich ein Untermenu indem Sie weitere Optionen haben.
  - Hier können Sie auch das interne Mikrofon des iPads anschalten.

Tippen Sie auf *"Aufnahme starten"* um die Bildschirmaufnahme zu beginnen.

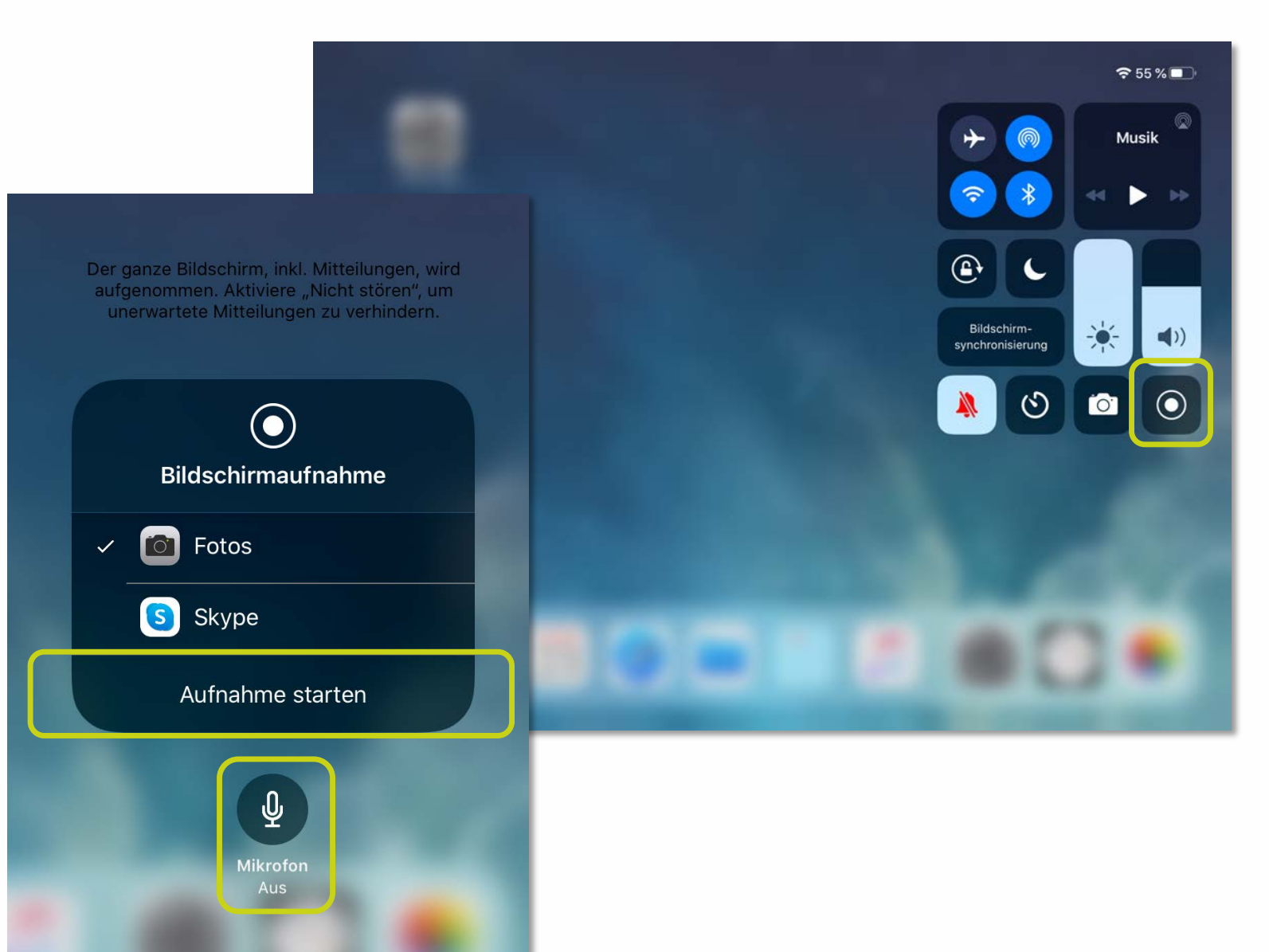

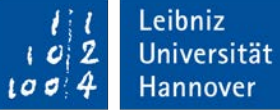

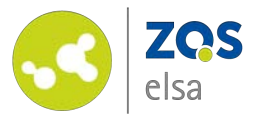

#3 Stoppen der Bildschirmaufnahme

Sobald Sie die Aufnahmen beendet haben kehren Sie zum Home-Bildschirm zurück und tippen auf das rot unterlegte "*Stop-Icon"* in der rechten oberen Ecke.

Im Anschluss werden Sie gebeten den Vorgang zu bestätigen.

Abschließend werden Sie darüber informiert das Ihr Video unter *"Fotos"* gesichert wird.

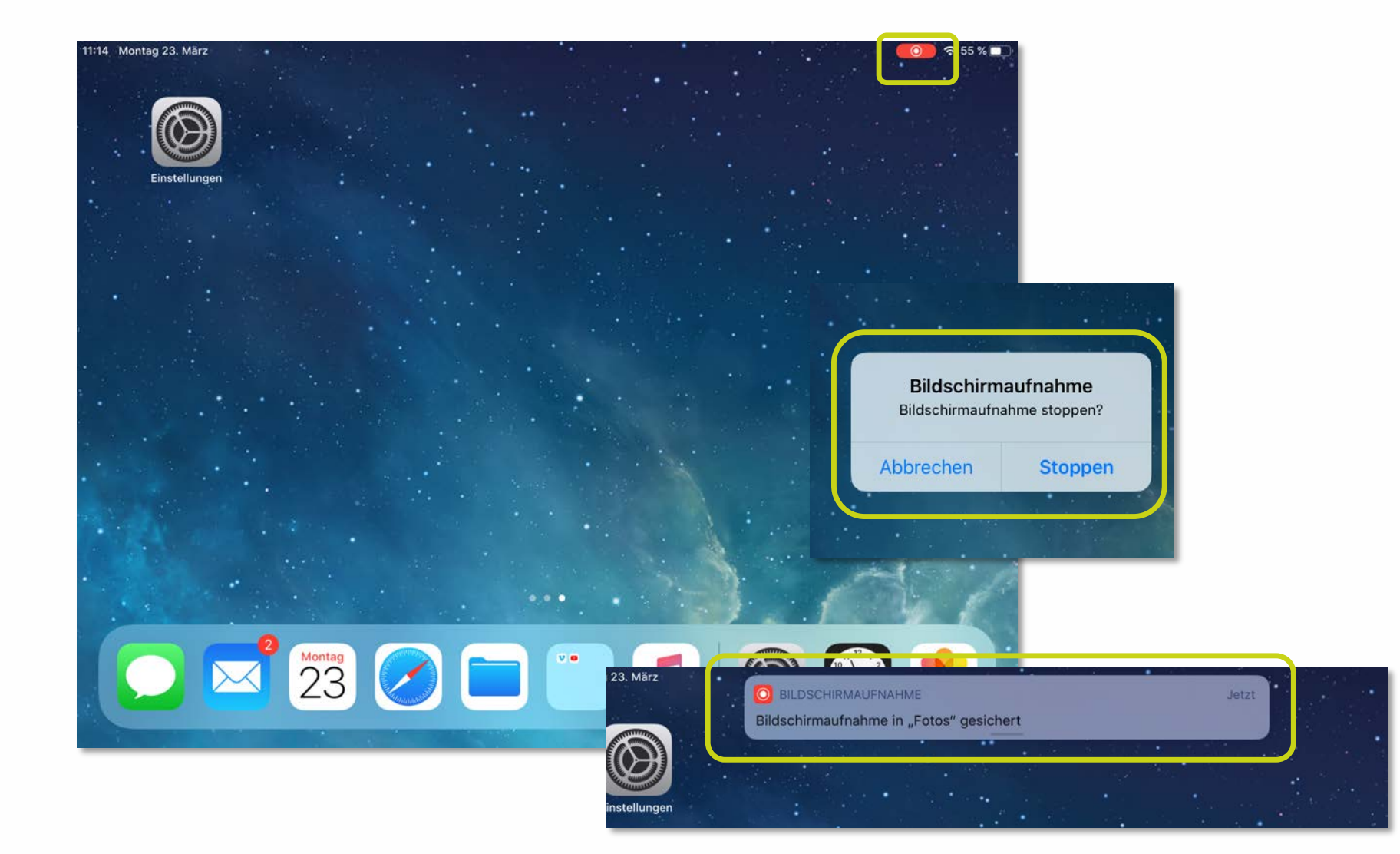

Leibniz

Universität

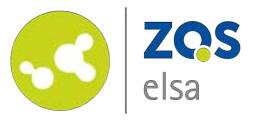

#### #4 Video bearbeiten

Nachdem Sie das Video aufgenommen haben bietet Ihnen iPadOS noch die Möglichkeit das Video rudimentär nachzubearbeiten.

So können Sie den Anfang und das Ende des Videos trimmen, damit das Video sich auf den reinen Lehrinhalt fokussiert.

Hierzu starten Sie die "*Fotos"-*App auf Ihrem iPad und wählen das zu bearbeitende Video aus.

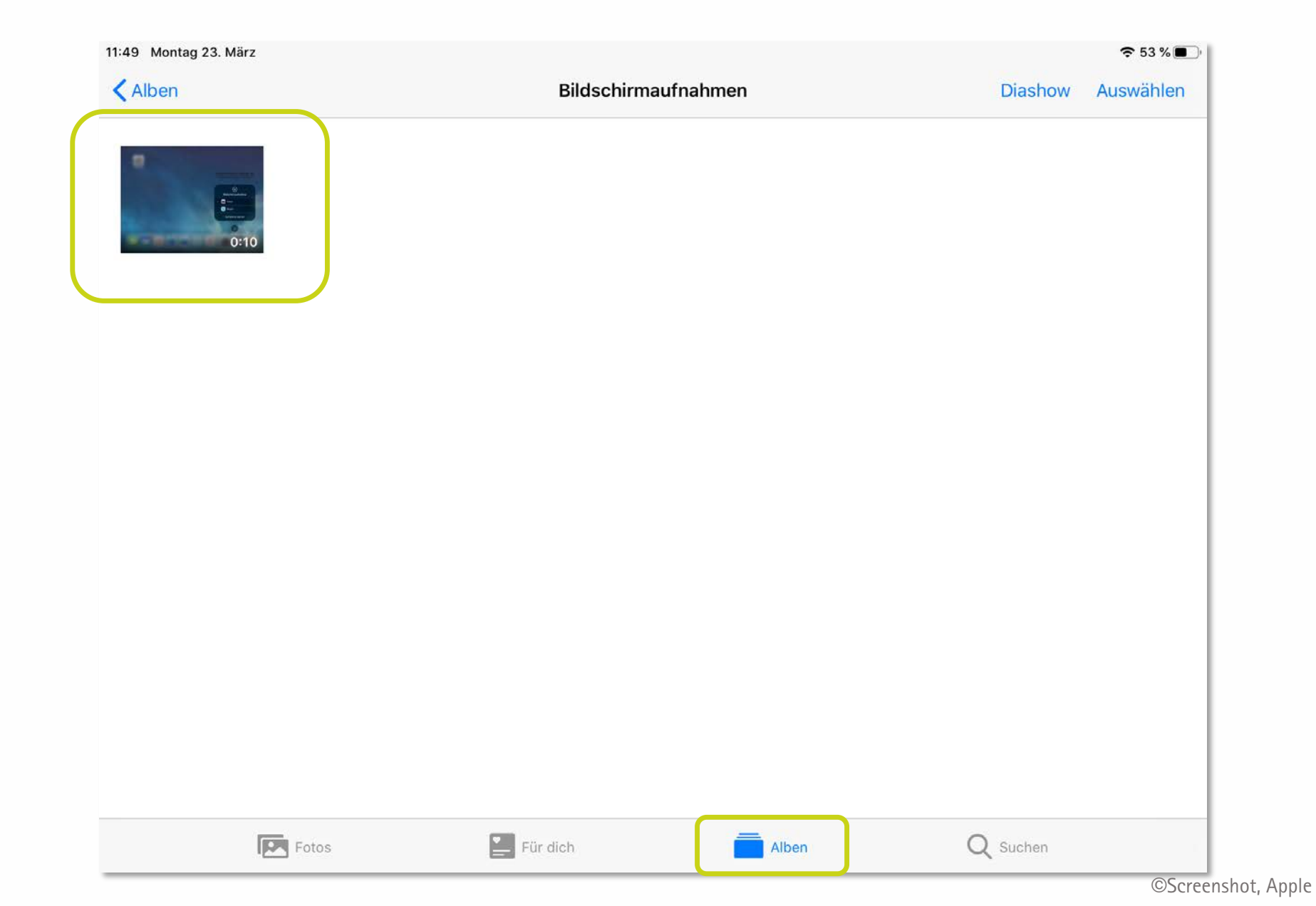

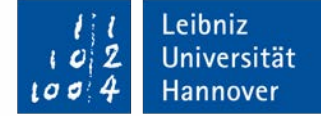

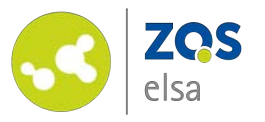

Tippen Sie im Anschluss auf den *"Bearbeiten"* Button oben rechts.

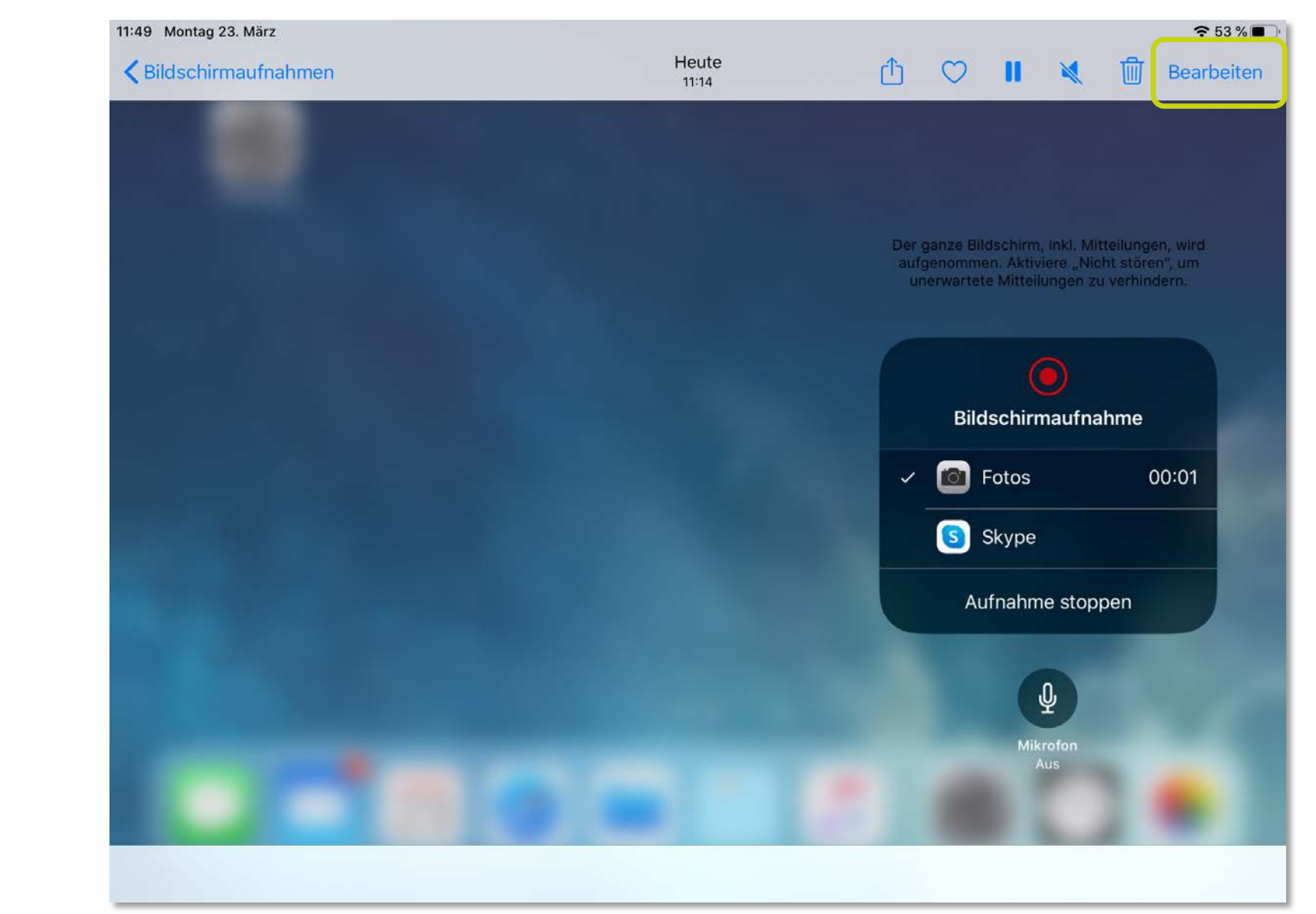

Leibniz

102

100

Universität

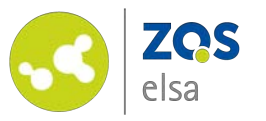

#### Sie können nun verschiedene Parameter bearbeiten.

×

•

- Video trimmen \_ (Kamera)
- Helligkeits- und \_ Farbeinstellungen (Drehregler)
- Filterfunktionen \_ (Überlappende Kreise)
- Beschneiden & Drehen des \_ Bildausschnitts

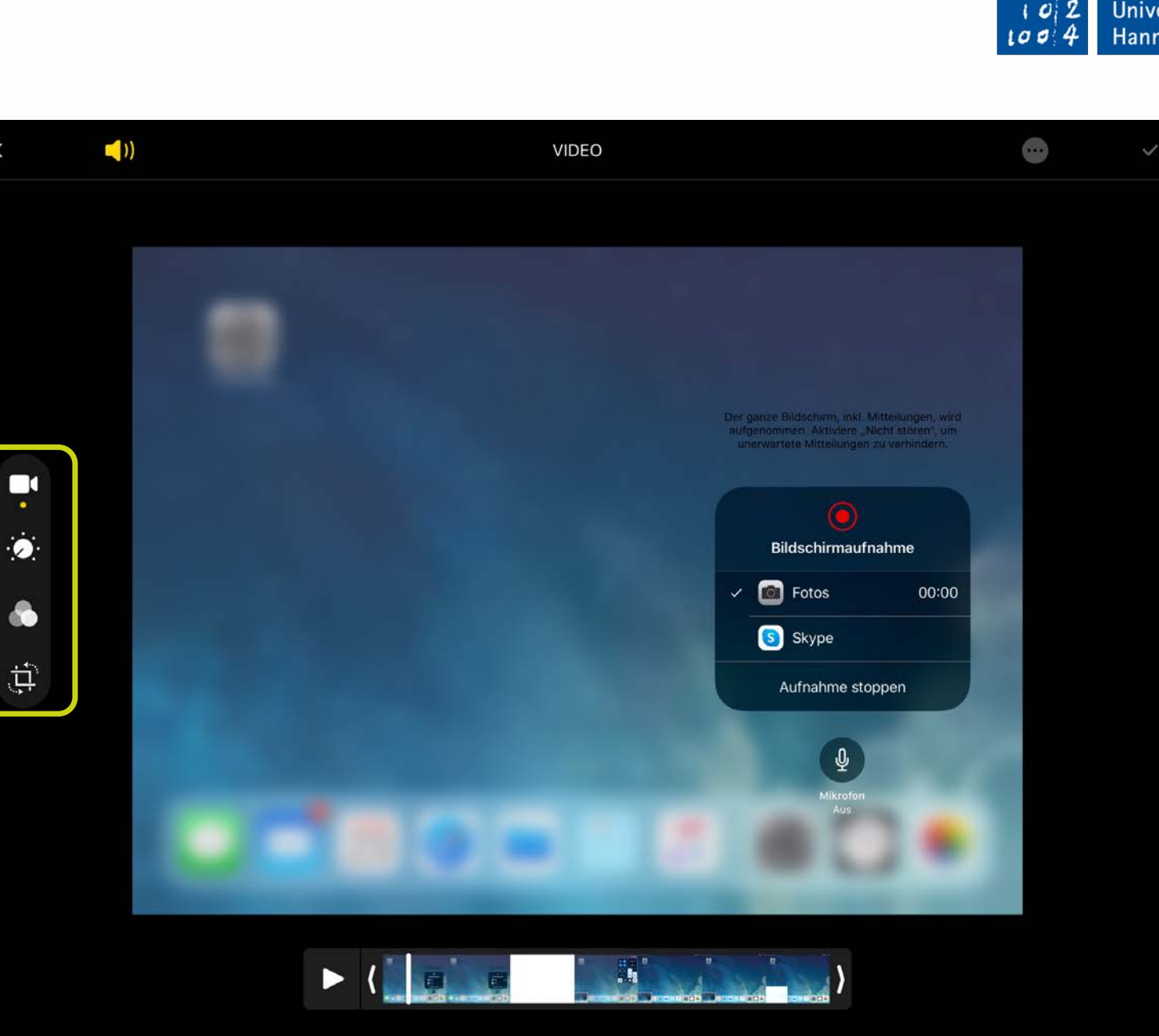

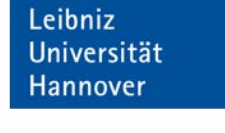

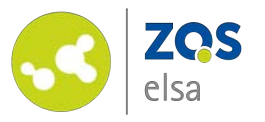

Wenn Sie Ihr Video trimmen (kürzen) möchten dann halten Sie Ihren Finger auf die Zeitstrahldarstellung des Videos im unteren Bereich.

(()

 $\times$ 

0

1

Der Rahmen um das Video wird orange und Sie können das Video nun in der Länge einkürzen.

Tippen Sie auf den orangenen Haken oben rechts wenn Sie mit den Änderungen zufrieden sind.

(Für weitergehende Nachbearbeitungen wie verschiedene Videoquellen oder auch Schnitte an beliebiger Stelle der Videos benötigen Sie zusätzliche Videoschnittsoftware. Auf dem iPad kann dies z.B. "iMovie" sein.)

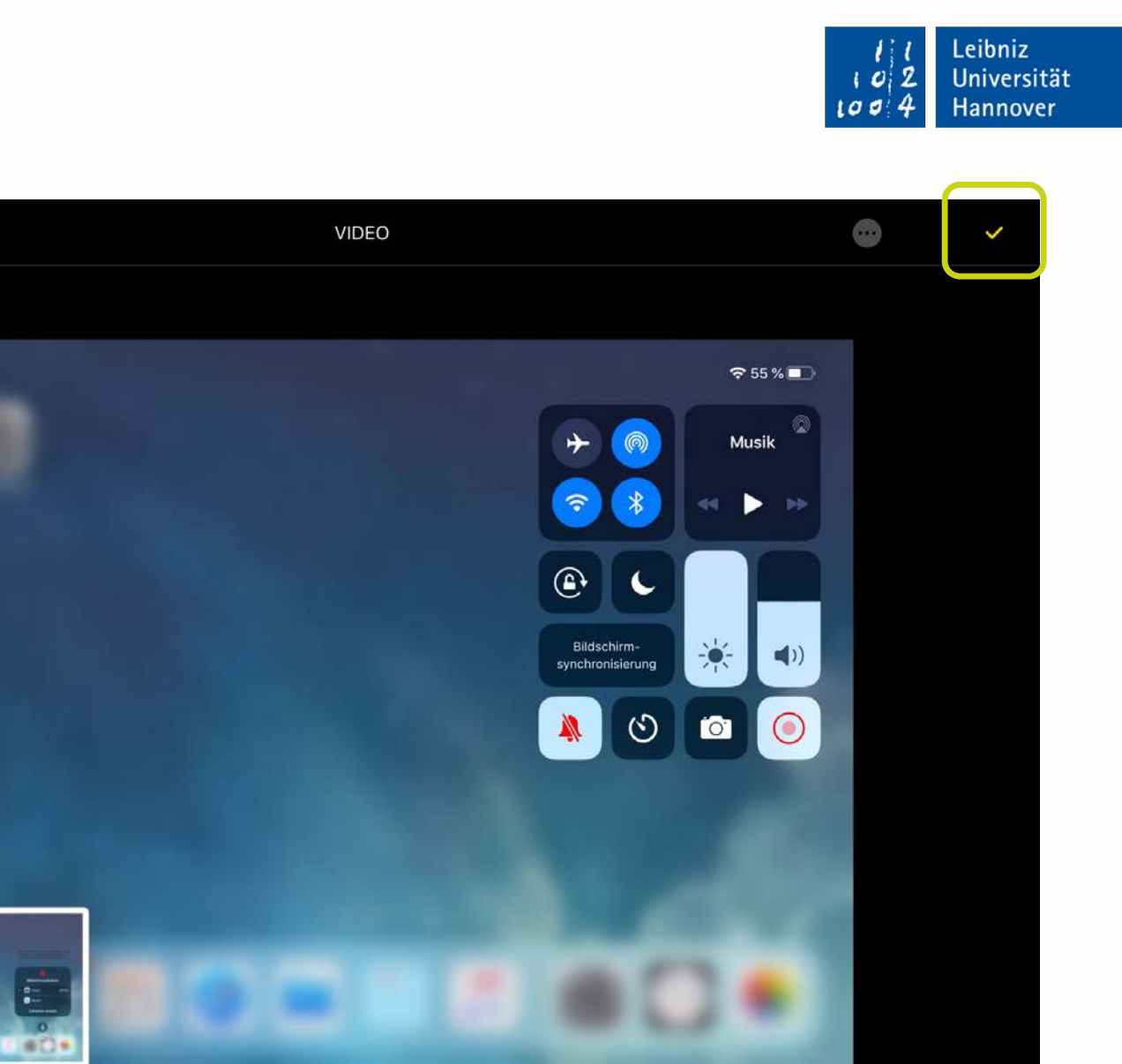

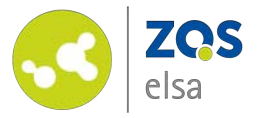

#### #5 Upload bei flowcasts

Loggen Sie sich bei flowcasts ein: <u>https://flowcasts.uni-</u> <u>hannover.de/login</u>

Wählen Sie anschließend den Kanal aus in dem Sie das Video veröffentlichen möchten.

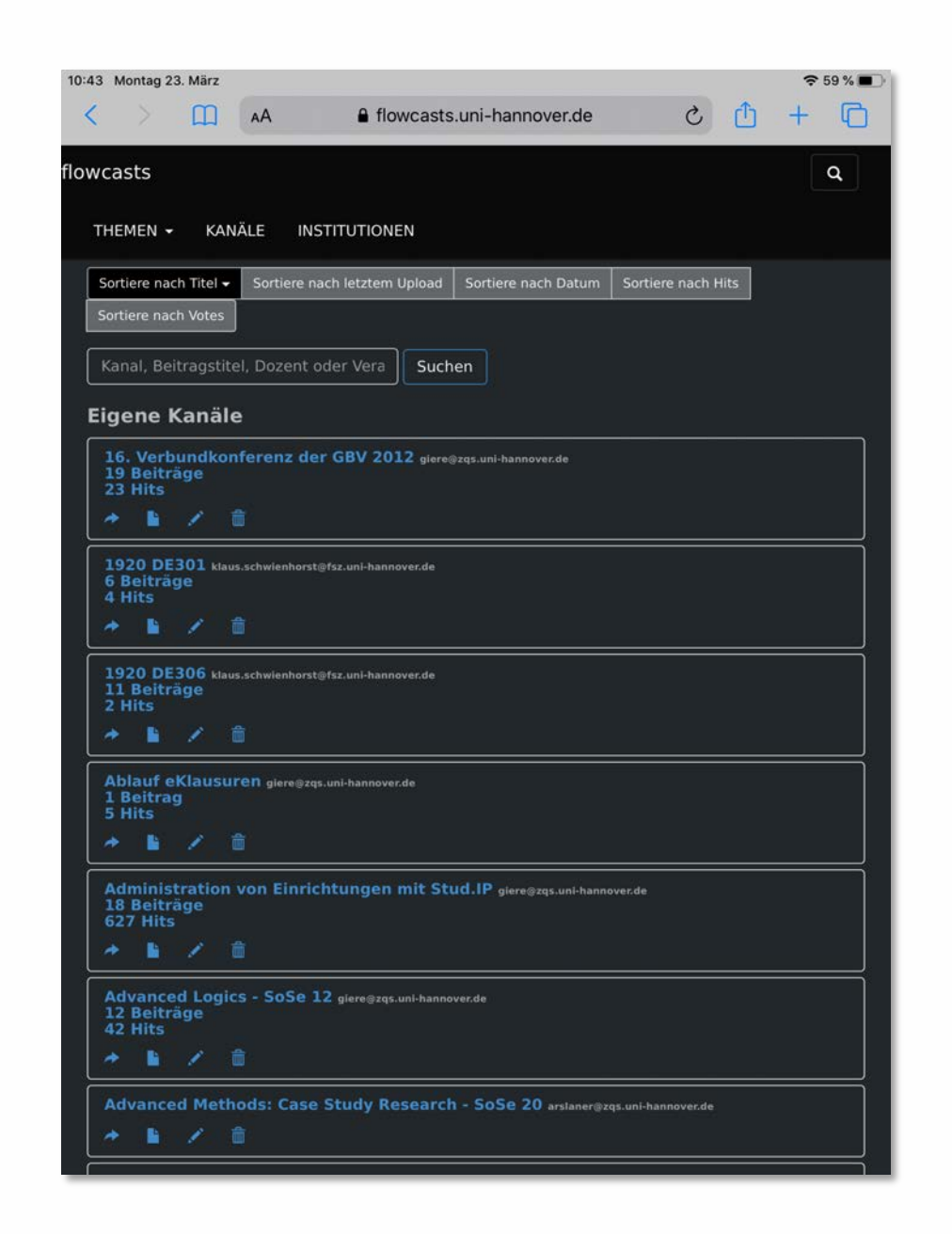

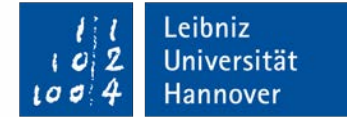

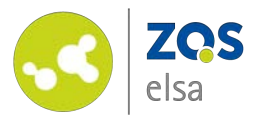

Tippen Sie in der Kanalübersicht auf das Icon für "neuen Beitrag hochladen".

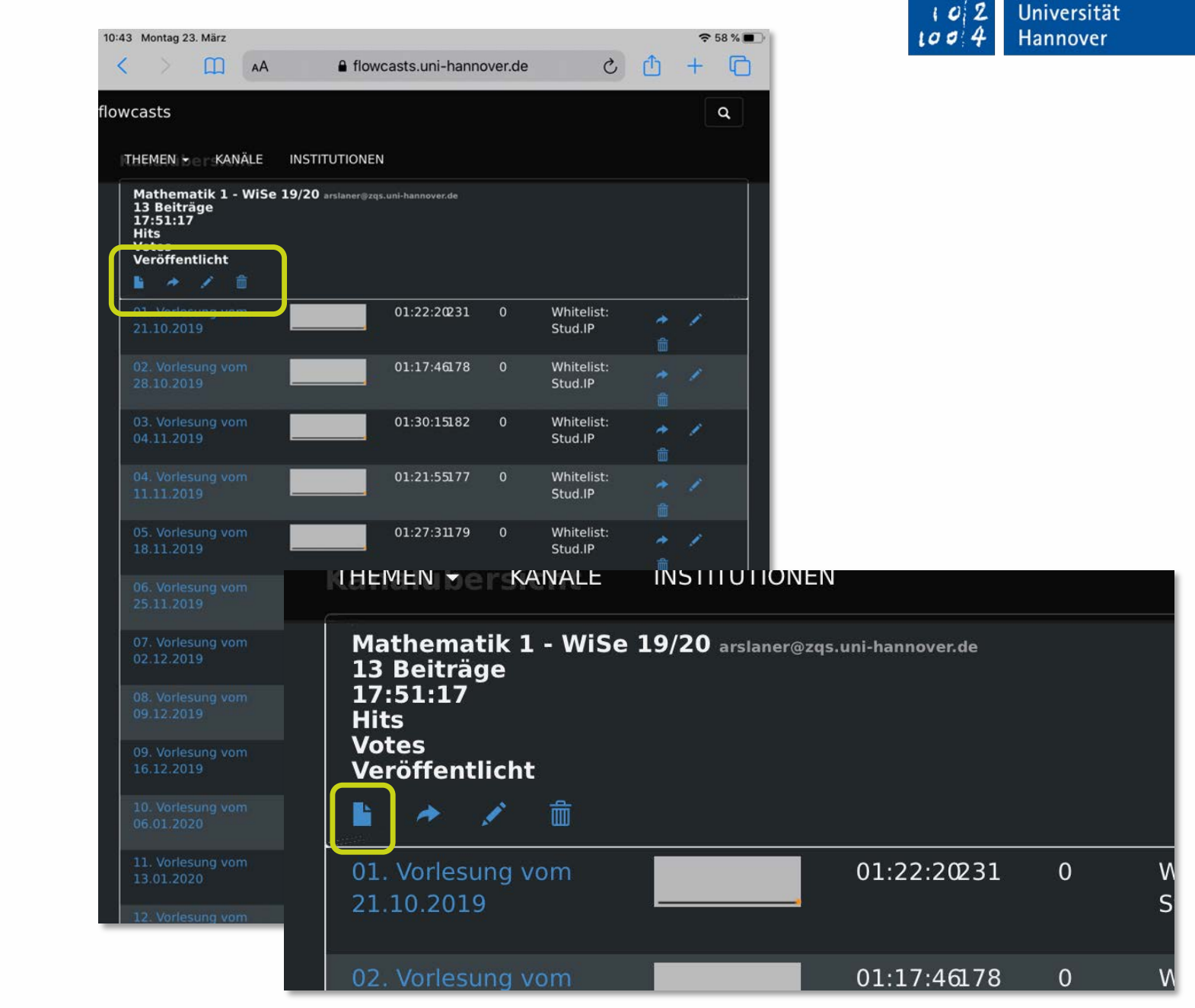

<sup>©</sup>Leibniz Universität Hannover, ZQS/elsa

Leibniz

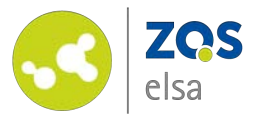

Geben Sie den Titel des Videos ein.

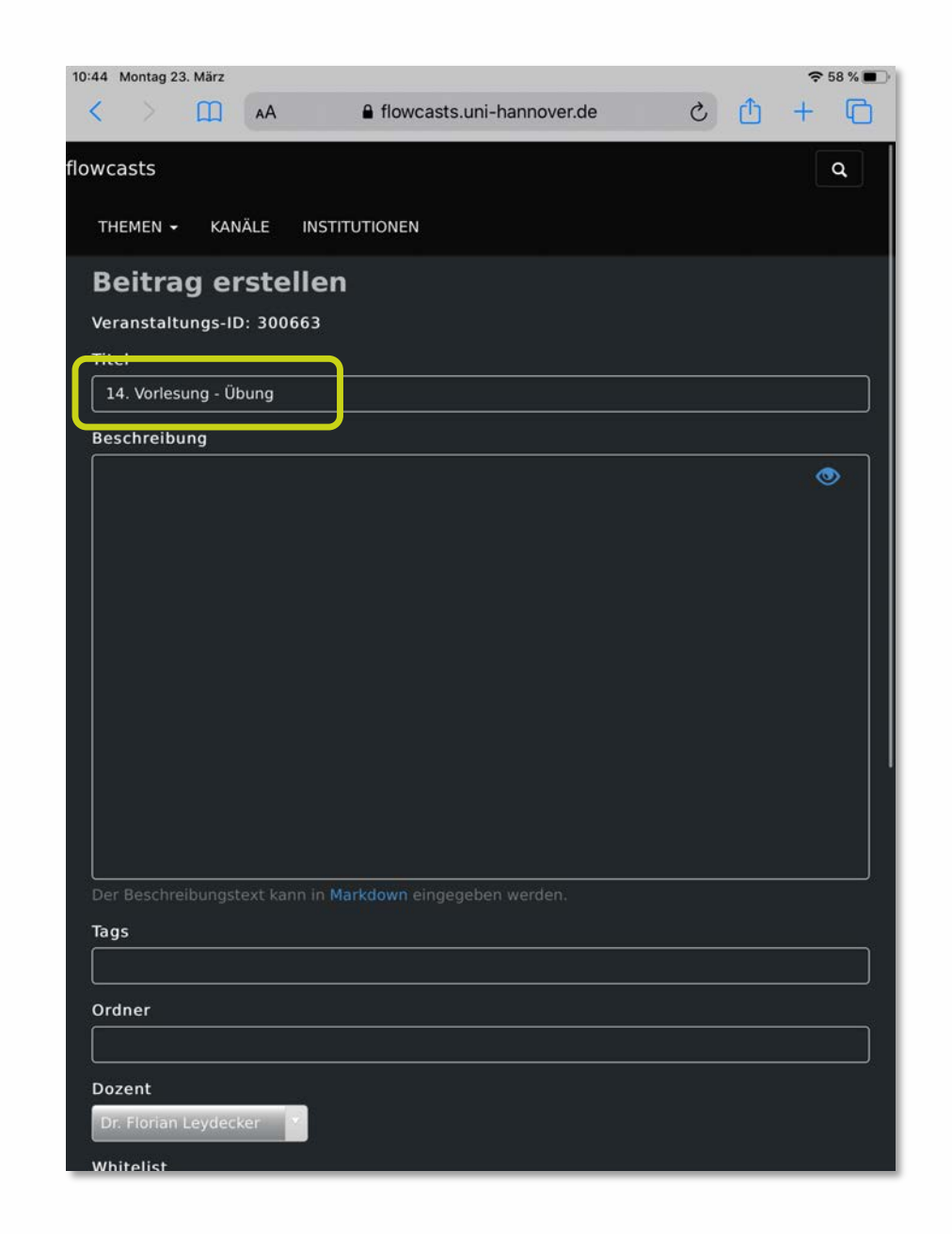

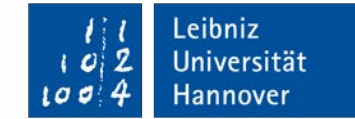

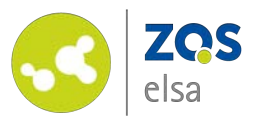

Scrollen Sie im Anschluss an das Ende der Seite.

Tippen Sie auf "Datei auswählen". Sie haben nun drei Möglichkeiten:

- "Video aufnehmen"
   (Ein Video mit der integrierten Kamera des iPads aufnehmen und direkt hochzuladen)
- *"Fotomediathek"* (Auf Ihre gespeicherten Videos zurückzugreifen und diese hochzuladen)
- "Durchsuchen"
   (In der Ordnerstruktur des iPads nach Videos für den Upload zu suchen)

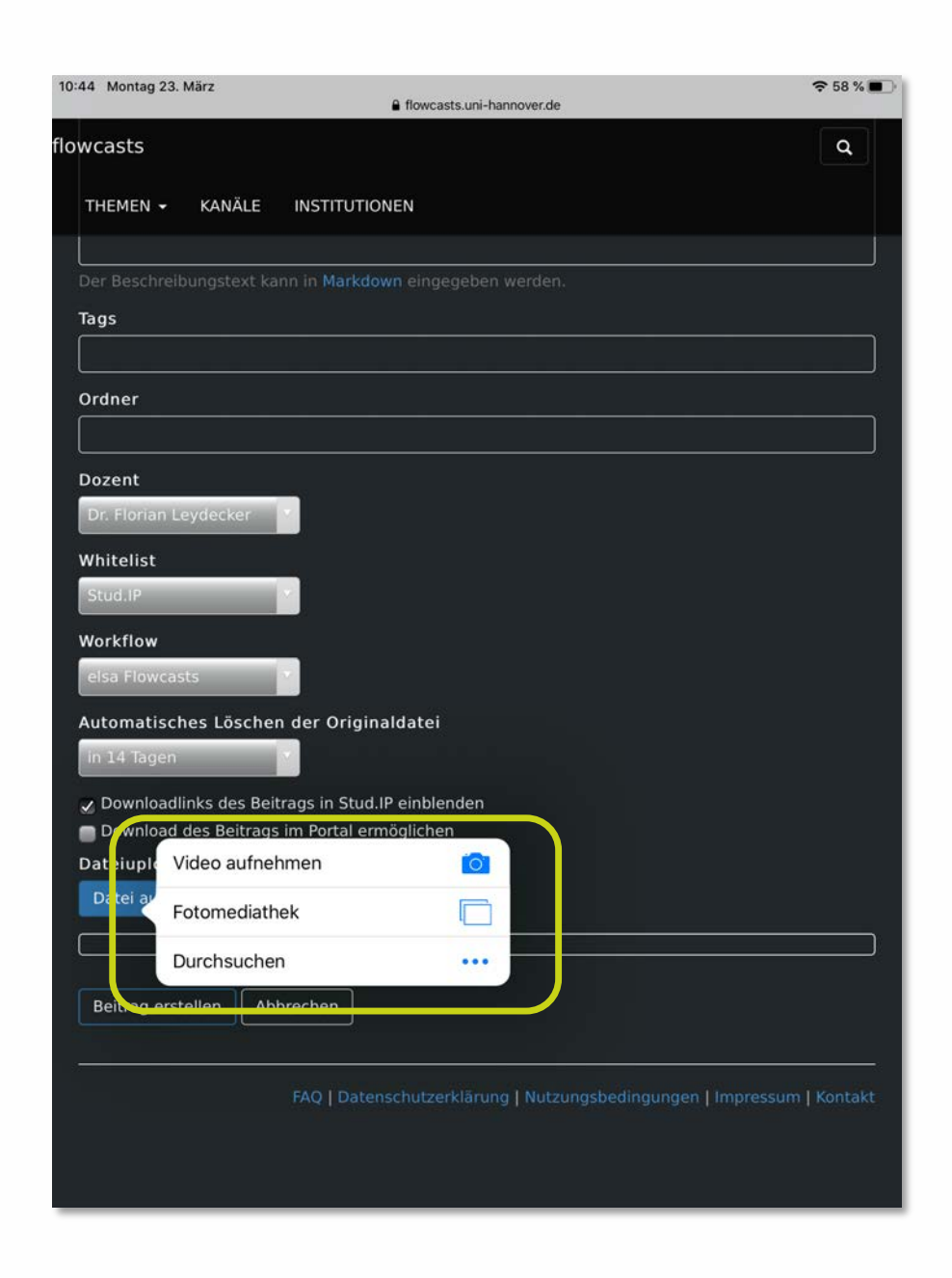

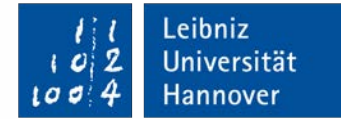

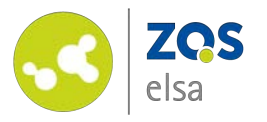

Nachdem Sie auf "Fotomediathek" getippt haben sehen Sie eine Auswahl der Fotos und Videos auf Ihrem iPad.

Tippen Sie auf *"Bildschirmaufnahmen"* und wählen Sie das gewünschte Video aus.

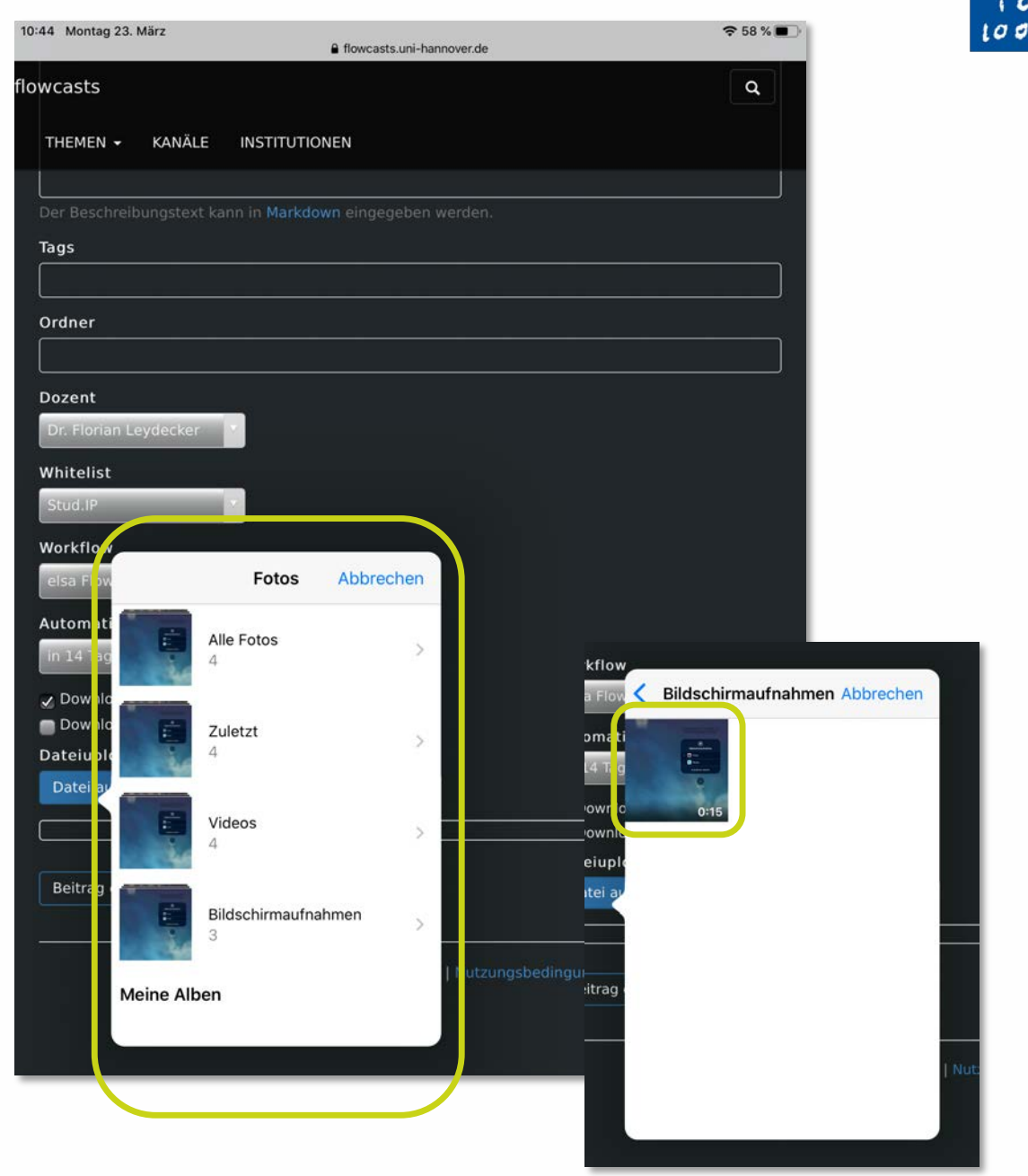

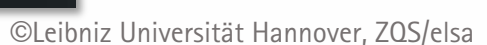

Leibniz

102

Universität

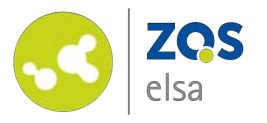

Bitte beachten Sie, dass Sie den "Standard Workflow" ausgewählt haben, damit das Video korrekt konvertiert wird.

Tippen Sie abschließend auf "*Beitrag erstellen"* damit das Video bei flowcasts hochgeladen wird.

Sobald Ihr Video veröffentlicht ist bekommen Sie eine Mail mit dem entsprechenden Link.

Außerdem können Sie die Videos via PlugIn direkt in Stud.IP anzeigen lassen.

Hierzu finden Sie auch ein Tutorial.

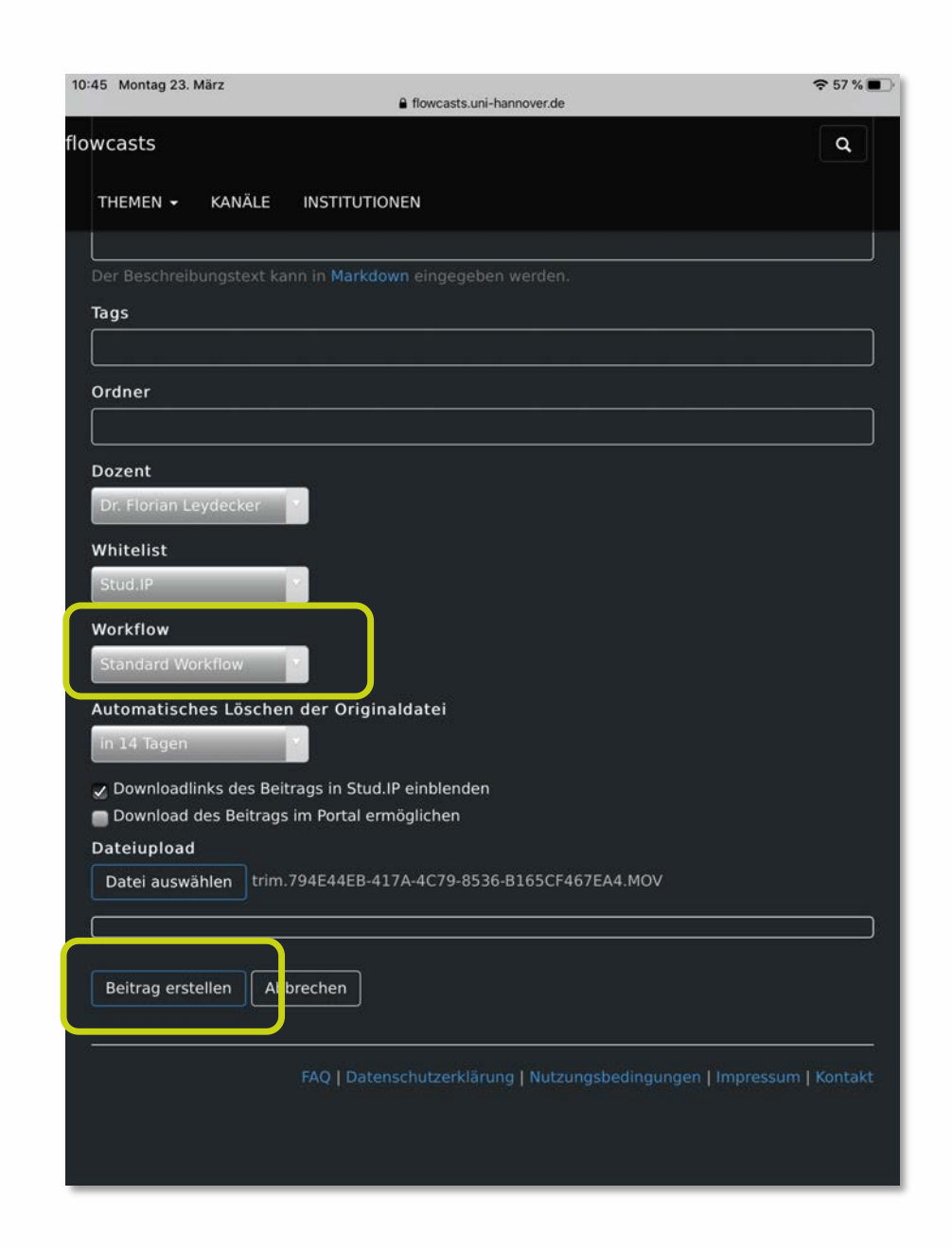

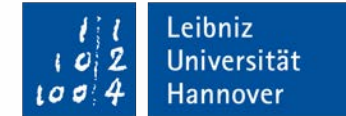

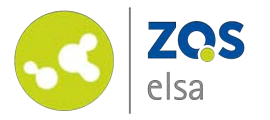

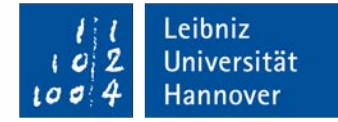

## E-Learning Support

Mail elearning@uni-hannover.de Telefon +49 511 762 4040